## CorelDraw Essentials X5 が起動できない場合について

- 注: CorelDRAW Essentials X5 は Windows10 を公式にサポートしていないため、すべての Windows10 での動作が保証されるものではありません。その旨ご了承頂きますよう、 お願い申し上げます。
- 1. 『コントロールパネル』→『プログラムと機能』をクリックする。
- 2. 『CorelDRAW Essential X5』を右クリックし、『アンインストールと変更』をクリックする。

|                         | ネル 🔸 すべてのコントロール パネル項目 🔸 プログラムと機能                      |                                 | _          |                  |               | • × | プログラムと機能の検索 | م<br>م |
|-------------------------|-------------------------------------------------------|---------------------------------|------------|------------------|---------------|-----|-------------|--------|
| コントロール パネル ホーム          | プログラムのアンインストールまたは変更                                   |                                 |            |                  |               |     |             |        |
| インストールされた更新プロ<br>グラムを表示 | プログラムをアンインストールするには、一覧からプログラ                           | ムを選択して [アンインストール]、[変            | 更]、または [修復 | <u>創</u> をクリックしる | ます。           |     |             |        |
| 😵 Windows の機能の有効化また     |                                                       |                                 |            |                  |               |     |             |        |
| は無効化                    | 整理 ▼ アンインストールと変更                                      |                                 |            |                  |               |     | 8== •       | • 🕐    |
|                         | 名前                                                    | 発行元                             | インストー      | サイズ              | バージョン         |     |             |        |
|                         | Acutools                                              | Janome Sewing Machine Co., Ltd. | 2015/06/08 | 53.8 MB          | 1.01.0000     |     |             |        |
|                         | Adobe Flash Player 11 ActiveX                         | Adobe Systems Incorporated      | 2013/12/13 | 6.00 MB          | 11.9.900.170  |     |             |        |
|                         | Adobe Reader XI (11.0.05) - Japanese                  | Adobe Systems Incorporated      | 2013/12/13 | 146 MB           | 11.0.05       |     |             |        |
|                         | Apple Application Support                             | Apple Inc.                      | 2013/12/13 | 64.7 MB          | 2.3.4         |     |             | :      |
|                         | Apple Software Update                                 | Apple Inc.                      | 2013/12/13 | 2.38 MB          | 2.1.3.127     |     |             |        |
|                         | A Atheros Driver Installation Program                 | Atheros                         | 2013/12/16 |                  | 9.2           |     |             |        |
|                         | AuthenTec WinBio FingerPrint Software                 | AuthenTec, Inc.                 | 2013/12/16 | 10.5 MB          | 3.2.3.1157    |     |             |        |
|                         | Corel Graphics - Windows Shell Extension              | Corel Corporation               | 2014/03/09 | 2.92 MB          | 15.2.0.686    |     |             |        |
|                         | CorelDRAW Essentials X5                               | 亦(1)                            | 2014/12/23 | 875 MB           | 15.2.0.686    |     |             |        |
|                         | CorelDRAW Essentials X5 - Extl  アッイ ジストールと            | 変更(0)                           | 2015/03/08 |                  |               |     |             |        |
|                         | CubePDF 1.0.0RC3                                      | CubeSoft                        | 2013/12/13 | 27.1 MB          |               |     |             |        |
|                         | Digitizer EX                                          | Digitizer                       | 2015/03/08 |                  | 13.0.0287     |     |             |        |
|                         | Ghostscript GPL 8.64 (Msi Setup)                      | Corel Corporation               | 2014/03/09 | 22.5 MB          | 8.64          |     |             |        |
|                         | 💿 Google Chrome                                       | Google Inc.                     | 2013/12/14 |                  | 45.0.2454.101 |     |             |        |
|                         | Intel TelePort Extender                               | Intel Corporation               | 2013/12/16 | 23.3 MB          | 1.0.1960.17   |     |             |        |
|                         | Intel(R) Manageability Engine Firmware Recovery Agent | Intel Corporation               | 2013/12/16 | 54.8 MB          | 1.0.0.35342   |     |             |        |
|                         | Intel(R) Network Connections Drivers                  | Intel                           | 2013/12/16 | 916 KB           | 16.8          |     |             |        |
|                         | Intel® Trusted Connect Service Client                 | Intel Corporation               | 2013/12/16 | 4.82 MB          | 1.23.605.1    |     |             |        |
|                         | 🛃 Java(TM) 6 Update 45                                | Oracle                          | 2013/12/13 | 98.0 MB          | 6.0.450       |     |             |        |
|                         | 📰 Lhaplus                                             |                                 | 2013/12/13 |                  |               |     |             |        |
|                         | MB-4 RCS update                                       | Janome Sewing Machine Co.Ltd.   | 2014/02/18 | 14.9 MB          | 1.40.0000     |     |             |        |
|                         | Microsoft .NET Framework 4.5.1                        | Microsoft Corporation           | 2013/12/17 | 38.8 MB          | 4.5.50938     |     |             |        |
|                         | Corel Corporation 製品パージョン: 15.2.0.686<br>サイズ: 875 MB  | 10 b a 10                       |            |                  |               |     |             |        |

## CorelDraw のセットアップ画面が表示されます。

| CorelDRAW <sup>®</sup><br>ESSENTIALS X5 | • |
|-----------------------------------------|---|
| セットアップを初期化しています                         |   |
| お待ちください                                 |   |
|                                         |   |
|                                         |   |
|                                         |   |
|                                         |   |
|                                         |   |

3. 『修復』にチェックを入れ、右下の『修復(R)』をクリックする。

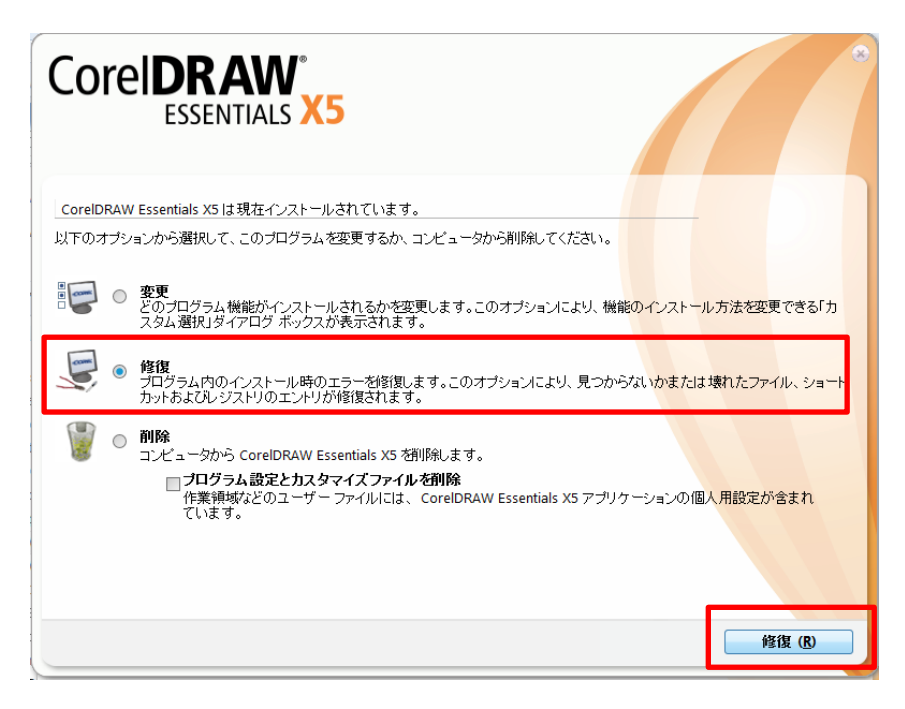

4. 修復のセットアップが完了したら、『完了(E)』をクリックします。

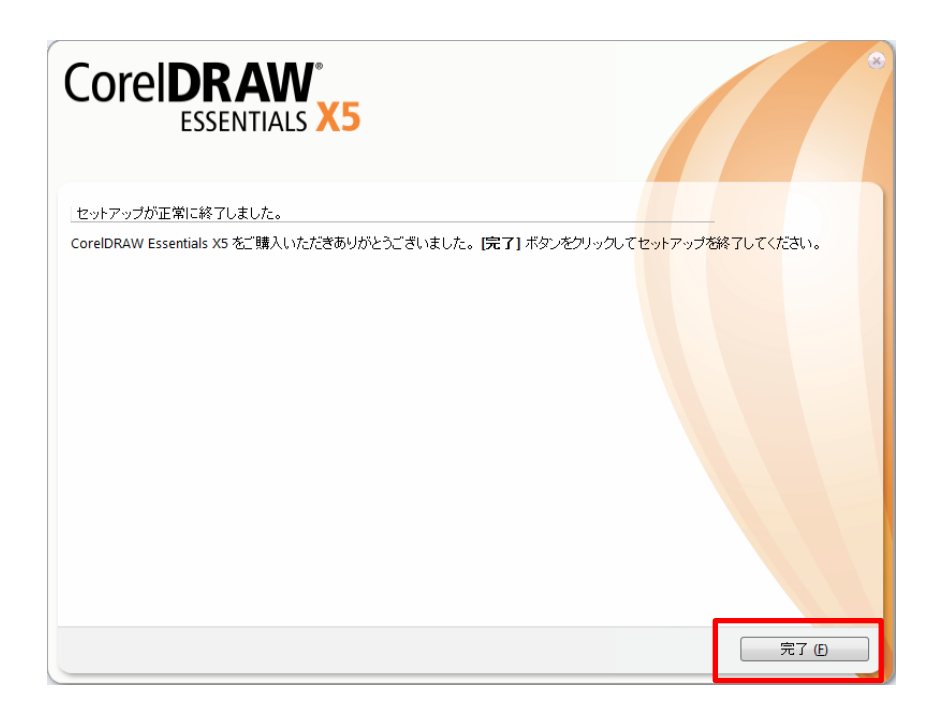

5. 次回デジタイザーMBX 起動時に、CorelDRAW Essentials X5 の『License Agreement』が表示されるので、『Automatically download free product updates and notify me before installing』に立を入れて『Accept』をクリックします。

| License Agreement<br>Please read the following license agreement carefully                                                                                                    | COREL                                 |
|----------------------------------------------------------------------------------------------------|---------------------------------------|
| IMPORTANT NOTICE: PLEASE READ THIS END-USER<br>LICENSE AGREEMENT (EULA) CAREFULLY.                                                                                                    |                                       |
| BY DOWNLOADING, ACCESSING, INSTALLING OR USING THE SOFTWARE A<br>DOCUMENTATION ("SOFTWARE"), YOU AGREE TO THE TERMS OF THIS EUL<br>YOU DO NOT AGREE TO THE TERMS OF THIS EULA, DO NOT DOWNLOAD,<br>INSTALL, ACCESS OR USE THE SOFTWARE. THIS EULA CONTAINS DISCLA<br>OF WARRANTIES AND LIMITATIONS OF LIABILITY AND EXCLUSIVE REMED<br>THE PROVISIONS BELOW FORM THE ESSENTIAL BASIS OF OUR AGREEME | AND<br>LA. IF<br>IMERS<br>IES.<br>NT. |
| This EULA is a legal agreement between You and Corel Corporation, including its subsidiaries, affiliates and contractors acting on Our behalf (collectively "Corel", "U "We", or "Our") regarding Your use of the Corel, or one of its subsidiary's Software includes WinZip Computing S.L. that is owned separately by Corel. Unless You ha                                                        | s",<br>. Corel<br>we <del>▼</del>     |
| Automatically download free product updates and notify me before installing                                                                                                    |                                       |
| Accept                                                                                                    | Decline                               |